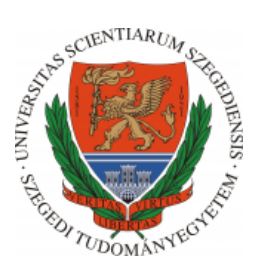

## Multimédia nappali gyakorlat

## Egyszerű frogger játék

A tananyaghoz készült videó az alábbi linken érhető el: https://www.youtube.com/watch?v=-ugzRhxDkME

Utoljára módosítva 2020. április 29.

**Észrevételek, javaslatok** ⊠ mkatona@inf.u-szeged.hu Megoldás: megoldas.zip

## Megoldás menete

Indítsuk el a PhpStorm-ot vagy Webstorm-ot és hozzunk létre egy új projektet, amiben legyen egy index.html is. Először a játék alap felületét készítjük el. Létrehozzuk a body-ban a játékterületet és a game\_area ID-vel látjuk el és ehhez kapcsolódóan különböző CSS tulajdonságokat rendelünk hozzá. Ahogy már korábbi példákban is, most középre pozícionáljuk a játékteret a margin és position tulajdonságok megfelelő értékadásával. Beállítunk egy alap háttérszínt, szegélyt, illetve a szélességet és magasságot is.

Amennyiben sikerült átjutnia a békának az akadálypályán, úgy szeretnénk majd megjeleníteni a WIN feliratot a játéktéren jól láthatóan, ezért erre vonatkozóan is beállítunk néhány tulajdonságot, pl. a pozícióját, színét.

```
<!DOCTYPE html>
1
2
    <html lang="en">
3
    <head>
      <meta charset="UTF-8">
4
5
      <title>Frogger</title>
6
      <style>
7
        #game_area {
          margin: 0 auto;
8
9
          border: 1px solid;
10
          position: relative;
11
          width: 450px;
          height: 400px;
12
13
          background-color: burlywood;
14
        #wintext {
15
16
          font-size: 200px;
          font-weight: bolder;
17
18
          color: firebrick;
19
          top: 70px;
          left: 12px;
20
21
          position: absolute;
22
        }
```

```
23
      </style>
24
      <script src="jquery-3.4.1.min.js"></script>
25
      <script src="script.js"></script>
26
    </head>
27
    <body>
28
    <div id="game_area"></div>
29
    </body>
30
    </html>
```

Amennyiben minden tulajdonságot hozzárendeltünk a játéktérhez, az alábbi kimenetet láthatjuk:

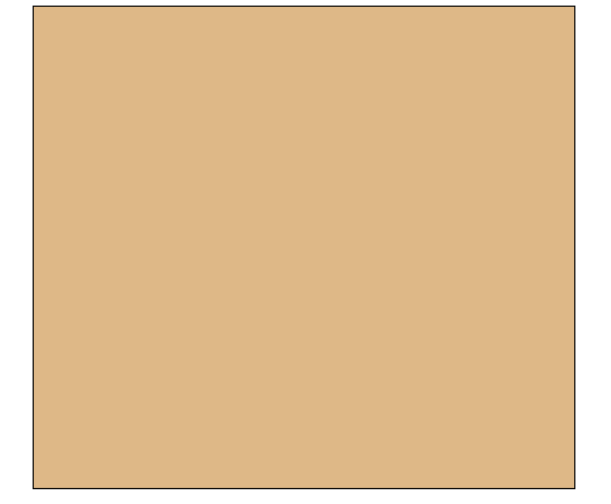

Hozzunk létre egy külön JS állományt, amibe a szkriptet fogjuk írni. Ezt adjuk hozzá a weboldalhoz és a jQuery függvénykönyvtárat is. A script.js állományban hozzunk létre néhány változót, melyeket használni fogunk. A game\_area változóban fogjuk tárolni a játékterületet megtestesítő DIV-et. A békát tartalmazó képet is változóba mentjük majd, illetve létrehozunk változót az aktuális x, y pozícióknak is. A béka mozgásának mértékét 50 pixelben határozzuk meg és a játéktér méreteit is definiáljuk.

```
1 let game_area;
2 
3 let frog;
4 let frog_x, frog_y;
5 let move_offset = 50;
6 let game_area_width = 450, game_area_height = 400;
```

Amint betöltődött a HTML oldal, inicializáljuk a játékteret. Ezt egy külön init() függvényben tesszük meg.

```
1 $(document).ready(function () {
2 game_area = $('#game_area');
3 init();
4 });
```

Tekintsük meg az init() függvény tartalmát. Itt hívjuk meg azt a két függvényt, mely a statikus pozícióval rendelkező utakat rajzolja ki és azt, amelyik a békát, amit majd mozgatni fogunk a játék során.

```
1 function init() {
2    add_frog();
3    add_road();
4 }
```

Először a békát helyezzük el a játéktéren. Erre már sok példát láthattunk korábban. Szükséges megadni, hogy hol szeretnénk elhelyezni és beállítani a **position** értékét is, majd végezetül hozzáadni a játéktérhez. Természetesen, ez bármelyik lépésben megtörténhet.

```
1
   function add_frog() {
      frog = $('<img src="frog.png">');
\mathbf{2}
3
      frog.css({
4
        top: game_area_height - move_offset,
        left: 200,
5
6
        position: 'absolute'
7
      }):
8
      game_area.append(frog);
   }
9
```

Adjuk hozzá az utakat is a játéktérhez. Ebben több is lesz a képen. Definiálunk egy kiindulási y pozíciót, melyet az  $s_pos$  változóban tárolunk és egy offset-et, hogy milyen távolságban legyenek egymástól az utak. Három utat fogunk kirajzolni és fontos, hogy minden esetben egy-egy kép példányunk legyen, hisz nem egyet akarunk ide-oda pakolászni. Ezeknek állítsuk be dinamikusan az y pozícióját és adjuk hozzá a játéktérhez is. Annak érdekében, hogy könnyebben azonosíthatóak legyenek az utak, a road + az aktuális út számát osztálycímkeként adjuk hozzá a létrehozott elemhez.

```
function add_road() {
1
2
      let s_pos = 50;
3
      let offset = 100;
4
5
      for (let i = 0; i < 3; i++) {</pre>
        let road = $('<div><img src="road.png"></div>');
6
7
         road.css({
8
          left: 0,
          top: s_pos + i * offset,
9
10
          position: 'absolute'
11
        }):
12
         road.addClass('road' + i);
13
        game_area.append(road)
14
      }
15
    }
```

Ezt követően az ablakhoz adjuk egy eseményfigyelőt annak érdekében, hogy mozgatni tudjuk a békát. A kurzormozgató billentyűk segítségével fogjuk tudni egyik pozícióról a másikra vinni a békát, ezért a keydown esemény lesz az, aminek a következtéban meghívjuk a move\_frog függvényt.

```
1 $(window).on('keydown', move_frog);
```

Számos példát láthattunk már arra, hogy miként tudunk megfigyelni egy billentyűeseményt és adott gombok lenyomásához utasítást rendelni. Tehát, először is szükséges lekérni a lenyomott billentyűt. Most figyelembe vesszük a fel-le nyilakat is. A béka mozgatásához lekérjük annak x, y pozícióját, melyet a **position()** függvényhívás segítségítségével teszünk meg. A mozgatáshoz a lekért pozícióhoz hozzáadjuk vagy épp kivonjuk a korábban definiált elmozgási értéket. Ne felejtsük el lekezelni a játékt

```
1
    function move_frog(e) {
\mathbf{2}
       let key = e.key;
3
       frog_x = frog.position().left;
 4
       frog_y = frog.position().top;
 5
       if (key === 'ArrowLeft') {
 6
         if (frog_x - move_offset >= 0) {
 7
 8
           frog.animate({
             left: frog_x - move_offset
9
10
           }, 1);
        }
11
       } else if (key === 'ArrowRight') {
12
13
         if (frog_x + move_offset < game_area_width) {</pre>
14
           frog.animate({
             left: frog_x + move_offset
15
16
           }, 1);
17
         }
       } else if (key === 'ArrowUp') {
18
         if (frog_y - move_offset >= 0) {
19
20
           frog.animate({
21
             top: frog_y - move_offset
22
           }, 1);
23
         }
24
       } else if (key === 'ArrowDown') {
         if (frog_y + move_offset < game_area_height) {</pre>
25
26
           frog.animate({
             top: frog_y + move_offset
27
28
           }, 1);
29
        }
30
      }
31
    }
```

A következő lépésben az autókat helyezzük el a játéktéren és adunk hozzájuk folytonos mozgást. Kétféle irányból érkezhetnek majd, ezért két orientáltságú autót tartalmazó képet találhatunk a megoldásban. Ezeknek hozzunk létre egy-egy változót. Adjuk hozzájuk a **car** class-t is.

```
1 let car_left, car_right;
2 
3 car_left = $('<img src="car_left.png" class="car">');
4 car_right = $('<img src="car_right.png" class="car">');
```

Az autók folyamatos mozgatásához a **setInterval** időzítés használjuk ebben a megoldásban. 1000 ms-onként meghívjuk az **add\_cars** függvényt, melyben az autók mozgását fogjuk definiálni. Az időzítés eseményét változóban eltároljuk, mert később fel fogjuk majd használni.

```
1 let car_birth;
2
```

3 car\_birth = setInterval(add\_cars, 1000);

Három utat adtunk hozzá a játéktérhez, de csak kétféle autó van. Az első és harmadik úton jobbra közlekedő, míg a középső szakaszon balra menő autókat fogunk elhelyezni. Ezeket úgy adjuk meg, hogy nagyobb valószínűséggel jelenik meg egy jobbra közlekedő autó, mint a másik. Ennek az az egyszerű oka, hogy azok két úton is megjelenhetnek. 65% eséllyel generálhatunk jobbra haladó autót és 35%-kal balra menőt.

Tekintsük először a jobbra menő esetet. Ahhoz, hogy több autót is meg tudjunk jeleníteni, szükséges, hogy azokból több példány is rendelkezésre álljon. Ezért a korábban megadott car\_right változó tartalmát duplikáljuk a clone() függvény segítségével. 50% eséllyel első vagy a harmadik útra helyezzük-e el az új autót. Létrehozzuk erre a célra az y\_coord változót. Ezután beállítjuk a megfelelő x és y pozíciókat és hozzáadjuk a játéktérhez az autót. Annak érdekében, hogy könnyebb legyen az ütközésdetektálás, hozzáadjuk az elemhez a car\_r osztálycímkét is. A mozgatást az amnimate() függvény segítségével valósítjuk meg. Amint az autó balról jobbra elhaladt, levesszük azt a játéktérről a remove() hívással.

A balra haladó autók esete egyszerűbb, csak készíteni kell egy másolatot a korábban megadott autóról, pozícionálni és a mozgást hozzárendelni. Fontos, hogy itt nem a  $car_r$  hanem a  $car_l$  osztályt adjuk hozzá a HTML elemhez. Mivel a két autó szélessége nem azonos, így fontos lesz majd a későbbiekben, hogy milyen típusú autóval ütközhet a béka.

```
function add_cars() {
 1
      if (Math.random() > 0.35) {
2
         let car = car_right.clone();
3
 4
         let y_coord;
 5
 6
         if (Math.random() > 0.5) {
           y_{coord} = 250;
 7
 8
         } else {
 9
           y_coord = 50;
10
         }
11
12
         car.css({
           position: 'absolute',
13
14
           left: 0.
15
           top: y_coord
16
         });
17
         game_area.append(car);
18
         car.addClass('car_r');
19
20
         car.animate({
           left: game_area_width - 74,
21
         }, 1000, function () {
22
23
           car.remove()
24
         });
25
26
      } else {
27
         let car = car_left.clone();
28
         let y_coord = 150;
29
30
         car.css({
           position: 'absolute',
31
32
           left: game_area_width - 56,
33
           top: y_coord
34
         });
         game_area.append(car);
35
36
         car.addClass('car_l');
```

```
37
38 car.animate({
39 left: 0
40 }, 1000, function () {
41 car.remove()
42 });
43 }
44 }
```

Most már mozgatható/mozognak a játék kulcselemei, tehát már csak az hiányzik, hogy detektáljuk az ütközést vagy azt, ha sikeresen átjut a béka az utakon. Ehhez létrehozzuk az alábbi két változót.

```
1 let coll_check;
```

```
2 let hit_thresh;
```

Az előzőleg deklarált **coll\_check** változóhoz az ütközésdetektálást rendeljük, melyet 1 miliszekundumonként fogunk meghívni.

```
1 coll_check = setInterval(check_collision, 1);
```

A béka és az aktuálisan a játéktéren lévő autók távolságát fogjuk monitorozni. Ehhez a **car** osztállyal ellátott elemeket összegyűjtjük és egyenként megvizsgáljuk az aktuális pozíciójukat. Korábban nem csak a **car** class-t adtuk hozzá az autót tartalmazó elemekhez, hanem azt az osztályt is, amelyik azonosítja, hogy az egy balra vagy egy jobbra tartó autó-e. Ehhez lekérjük az aktuális elem nevét a **this.splitName** használatával. A **split()** függvény segítségével szét tudjuk választani a sztringeket egy elválasztó elem mentén és az eredményt tömbben kapjuk vissza. Ha megvizsgáljuk az előbb említett **this.splitName** eredményét, akkor az visszakapjuk az alábbit: "**car car\_r**" vagy "**car car\_l**". Ahhoz, hogy megkapjuk az aktuális autó irányát jelző címkét, szétválasztjuk ezt a sztringet a " " mentén, így a következőt kapjuk: ["car", "car\_r"] vagy ["car", "car\_]"]. Ezt láthatjuk a 11. sorban.

Az ütközésdetektálás a korábban megismert módon fogjuk most is vizsgálni. Attól függően, hogy melyik irányból érkezik az autó, aszerint határozzuk meg, hogy mekkora lesz az ütközés meghatározásához megadott küszöbszám. Amennyiben a béka ütközik egy autóval, akkor újra meghívjuk az init() függvényt, ezáltal kezdőállapotba tesszük a békát. Azt is folyamatosan vizsgáljuk az ütközés mellett, hogy átjutott-e a béka az úton.

```
1
    function check_collision() {
2
3
      $('.car').each(function () {
 4
5
        let act_c_x = $(this).position().left;
 6
        let act_c_y = $(this).position().top;
 7
        let frog_x = frog.position().left;
 8
9
        let frog_y = frog.position().top;
10
        let car_type = this.className.split(' ')[1];
11
        if (car_type === 'car_r' && frog_y === act_c_y) {
12
          hit_tresh = 74:
13
14
        } else {
          hit_tresh = 50;
15
16
        3
17
        if (distance({x: act_c_x, y: act_c_y}, {x: froq_x, y: froq_y}) <= hit_tresh) {</pre>
18
19
          init();
20
        }
21
      });
22
23
      win_check(frog_y);
24
```

Ahogyan említettem, a korábban már megismert, Euklideszi távolságot számítjuk ki két pont között.

```
1 function distance(a, b) {
2   let dx = a.x - b.x;
3   let dy = a.y - b.y;
4
5   return Math.sqrt(dx * dx + dy * dy)
6 }
```

A győzelem vizsgálatánál azt fogjuk megnézni, hogy a béka y pozíciója kisebb-e az általunk megadottnál. Amennyiben igen, akkor nem fogunk több autót létrehozni, illetve nem detektáljuk tovább az ütközést. Beállítunk egy új időzítést, mely 200 miliszekundomot vár és utána hajtódik végre.

```
1 function win_check(f_y) {
2   if (f_y <= 50) {
3     clearInterval(car_birth);
4     clearInterval(coll_check);
5     setTimeout(clearContents, 200);
6   }
7 }</pre>
```

Az empty() függvény segítségével az összes elemet eltávolítjuk abból a HTML elemből, melyre azt meghívjuk, jelen esetben a játéktérről. Azután pedig hozzáadjuk azt a DIV-et, ami a win szót fogja tartalmazni és a #wintext tulajdonságauit fogja felvenni.

```
1 function clearContents() {
2 game_area.empty();
3 game_area.append('<div id="wintext">WIN</div style>');
4 }
```